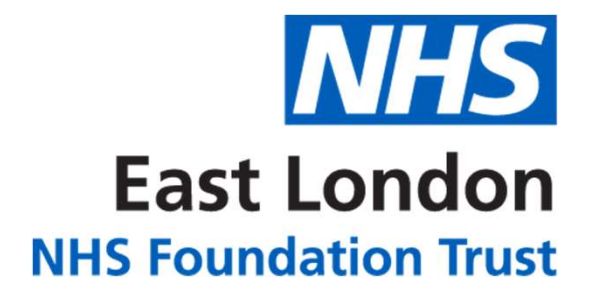

# Ward Screen companion

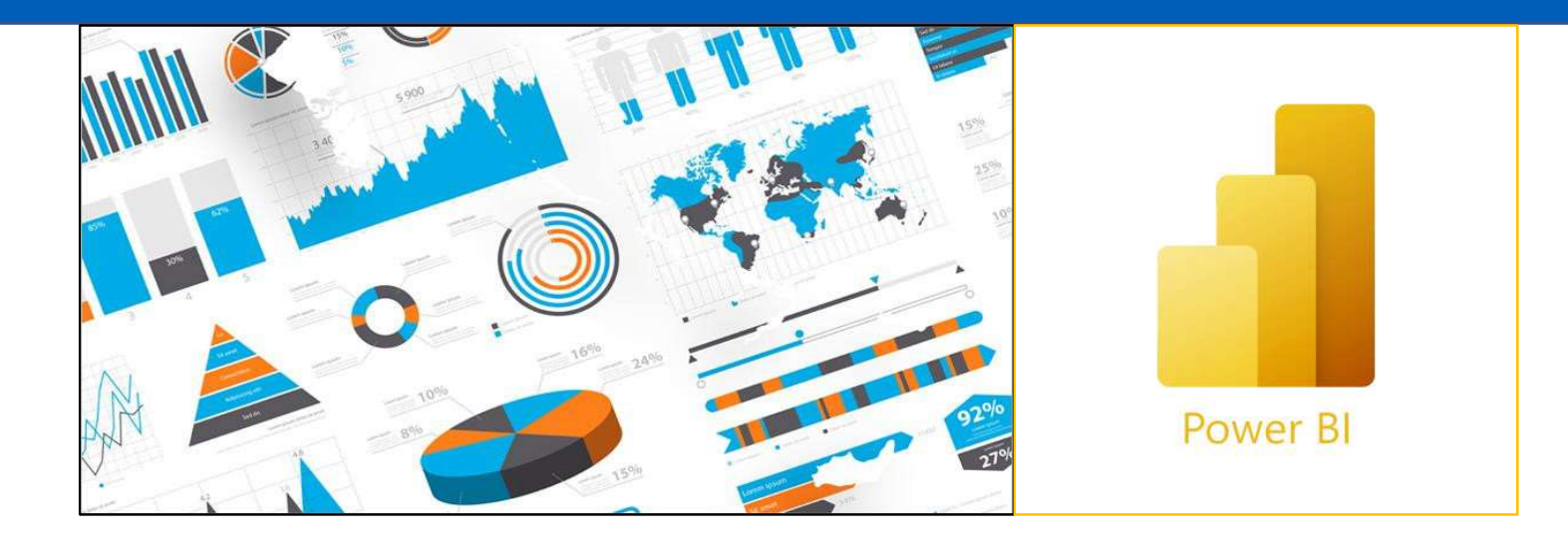

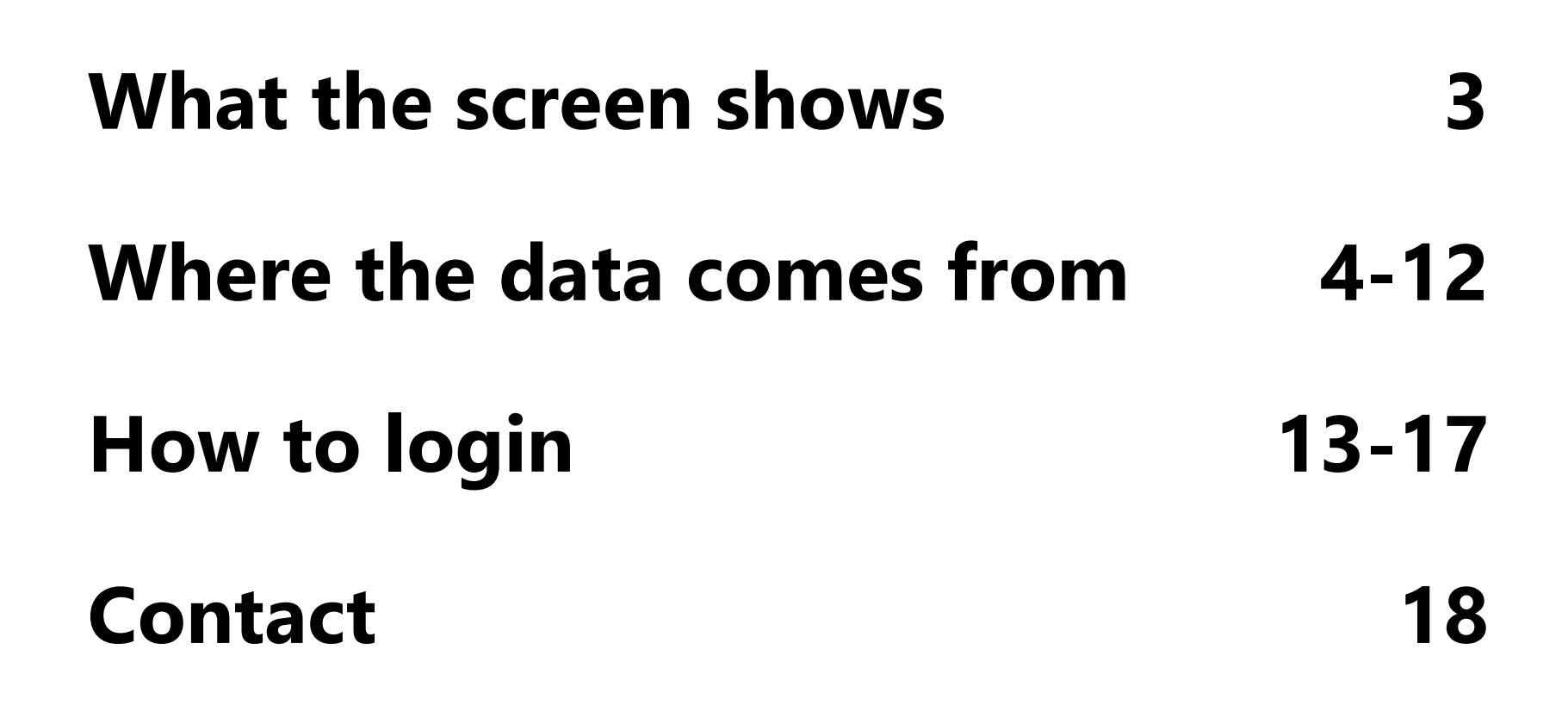

### What the screen shows

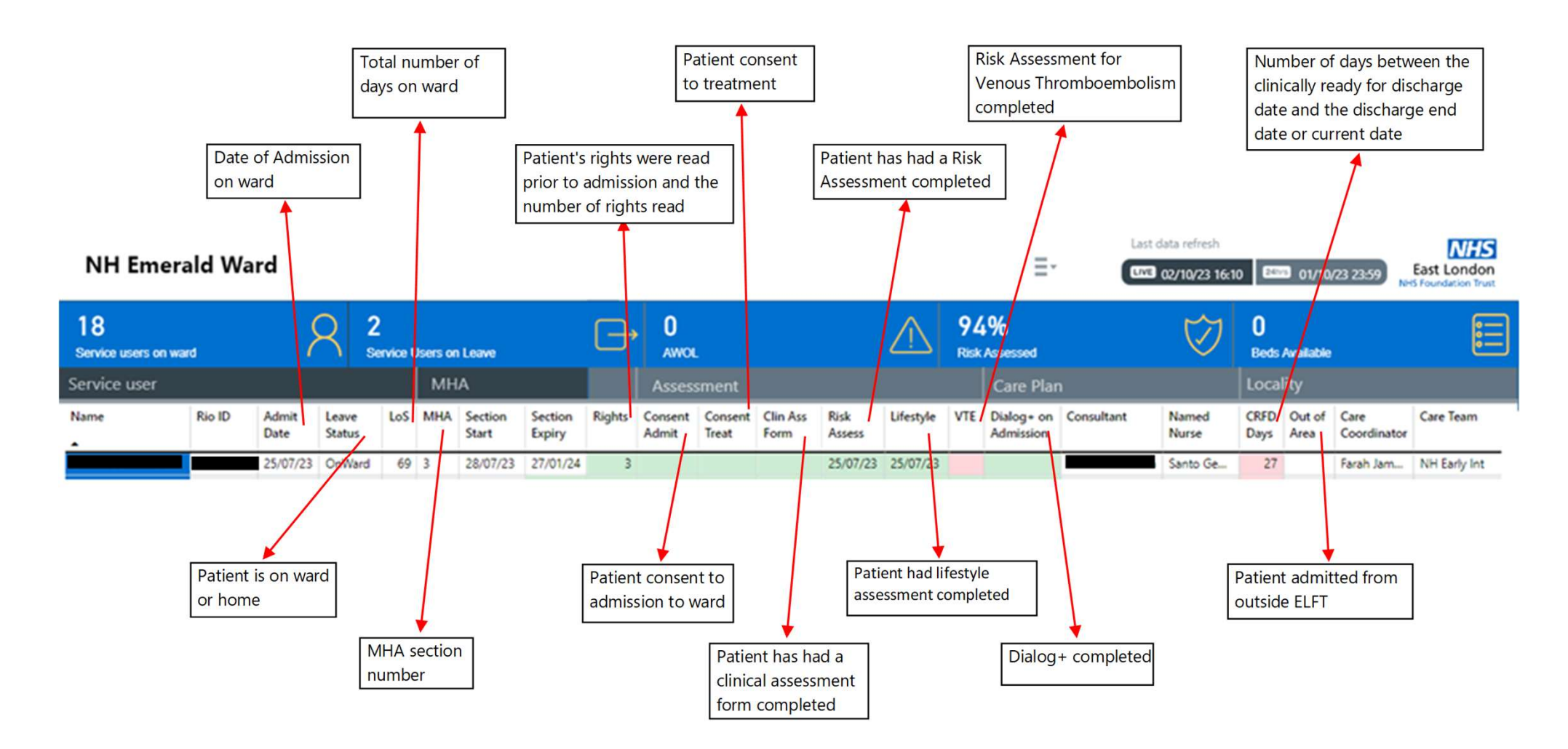

# Where does the data come from in RiO?

Service User MHA Assessment Care Plan Locality

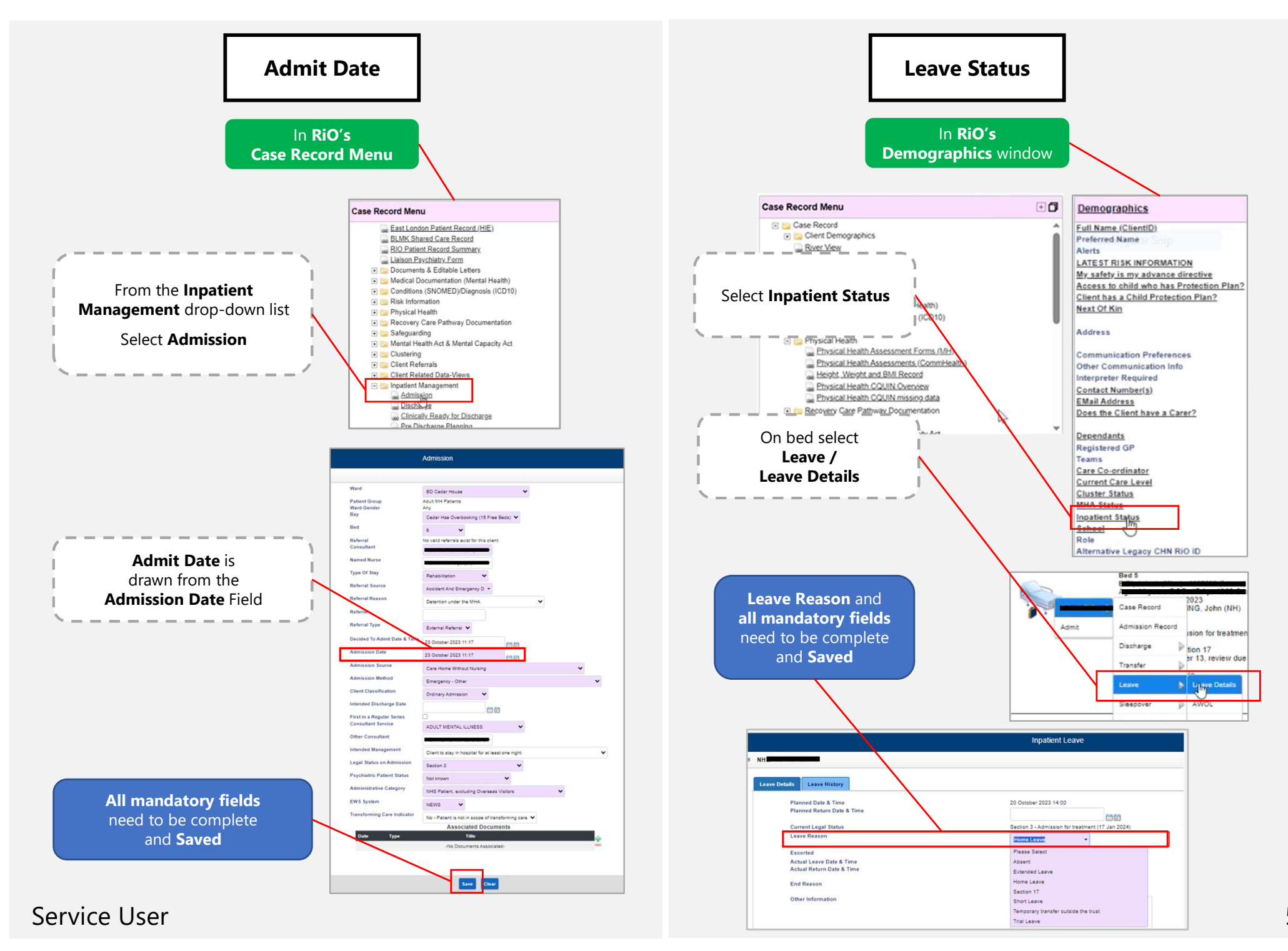

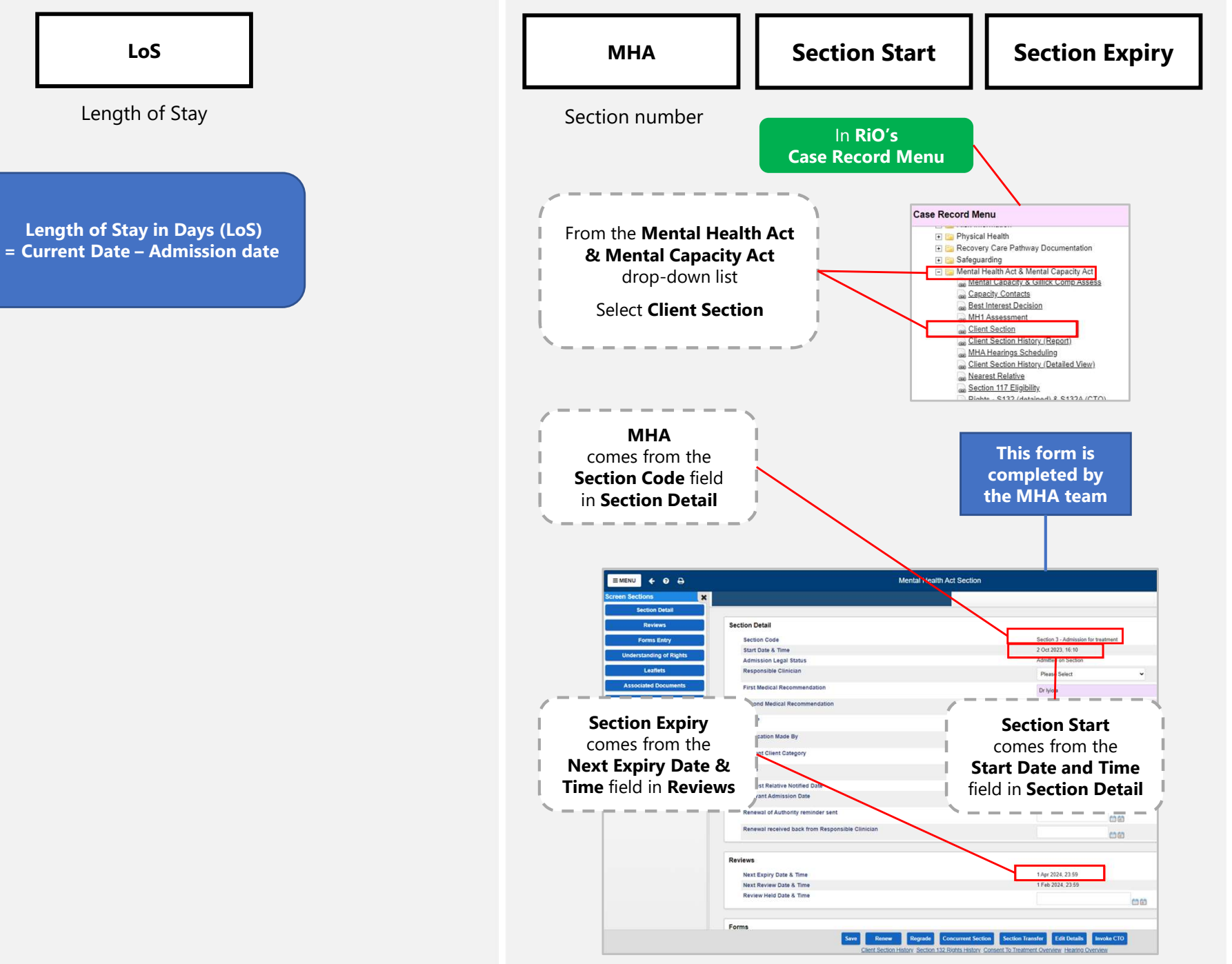

Service User & MHA

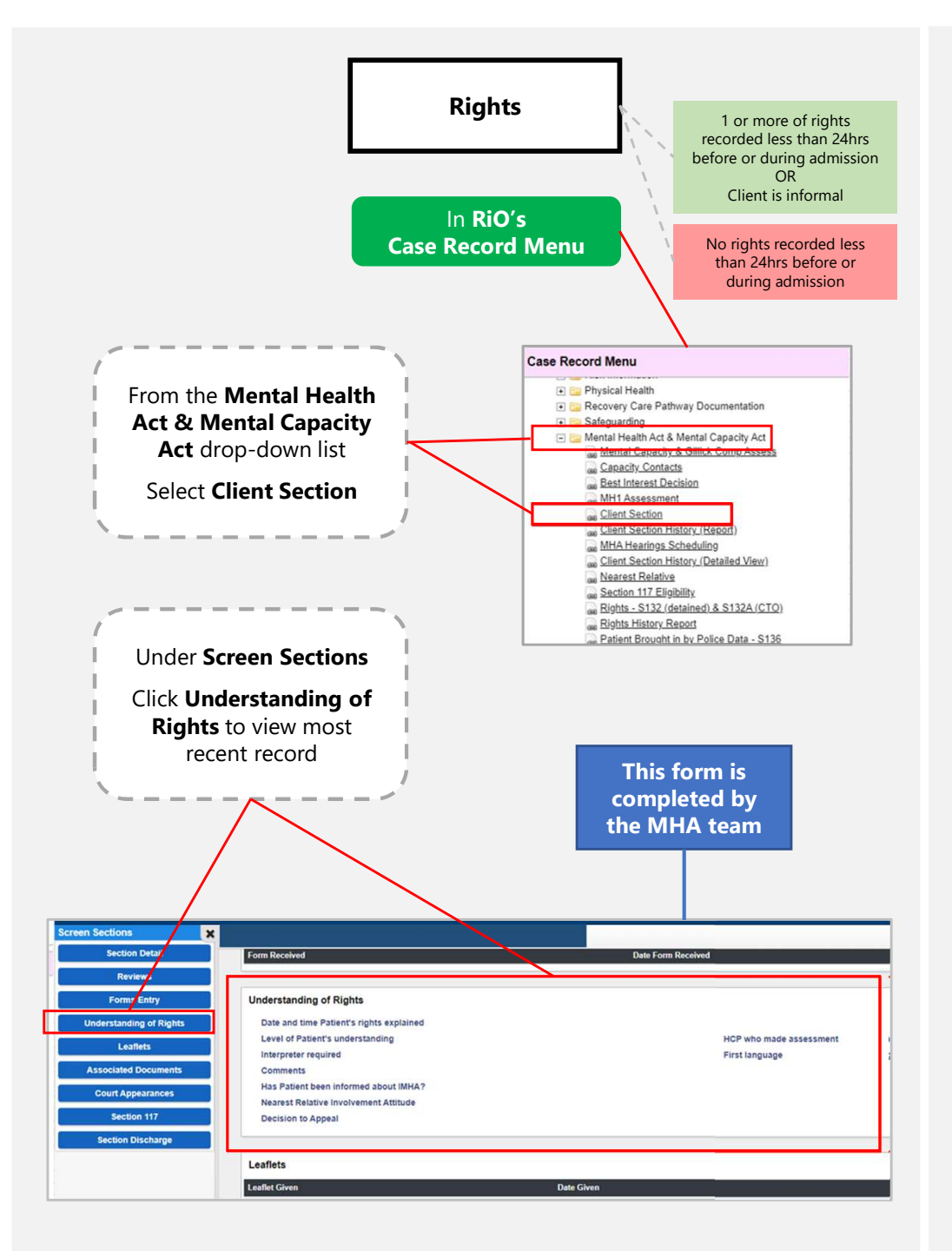

MHA (continued)

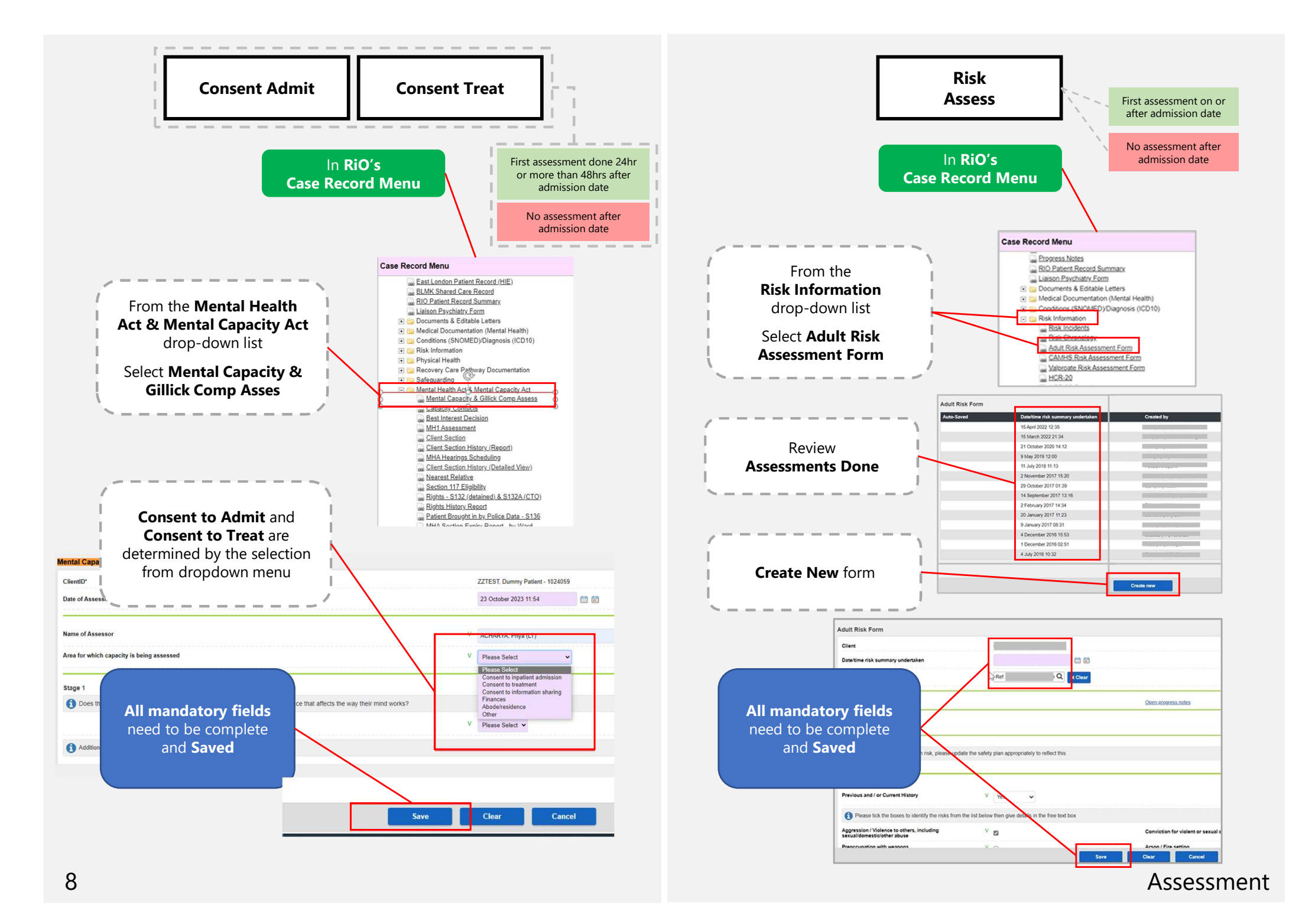

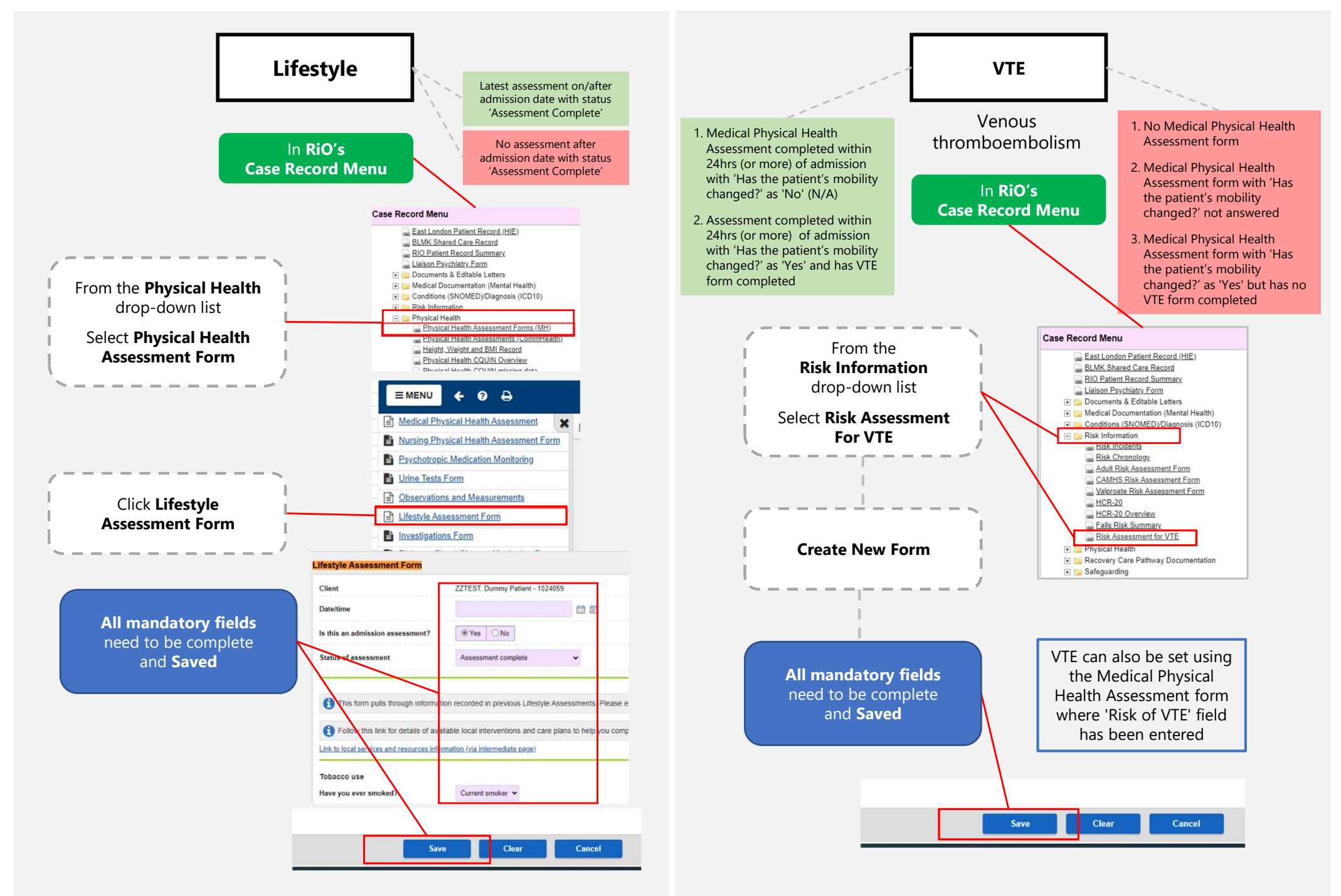

#### Assessment (continued)

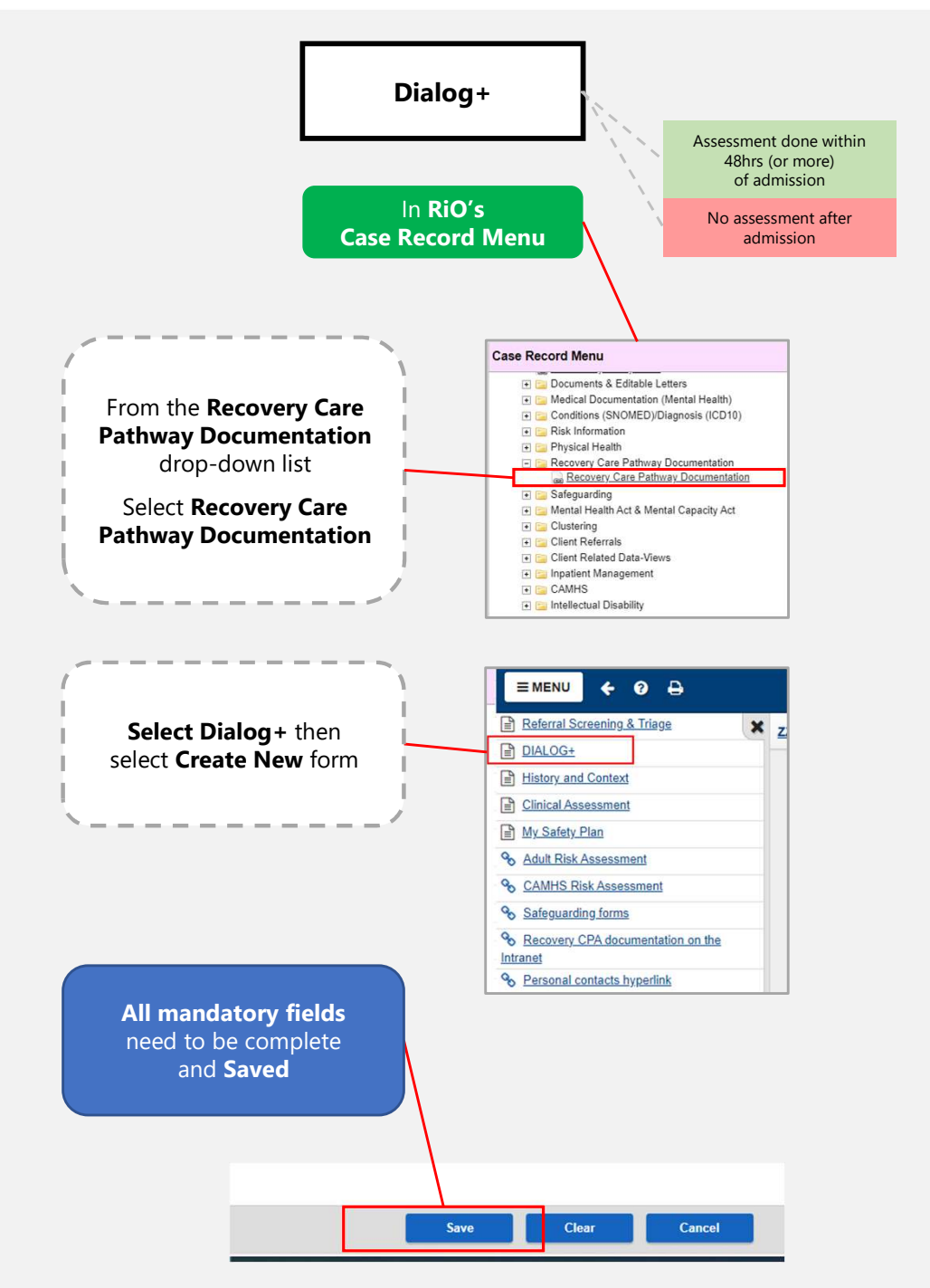

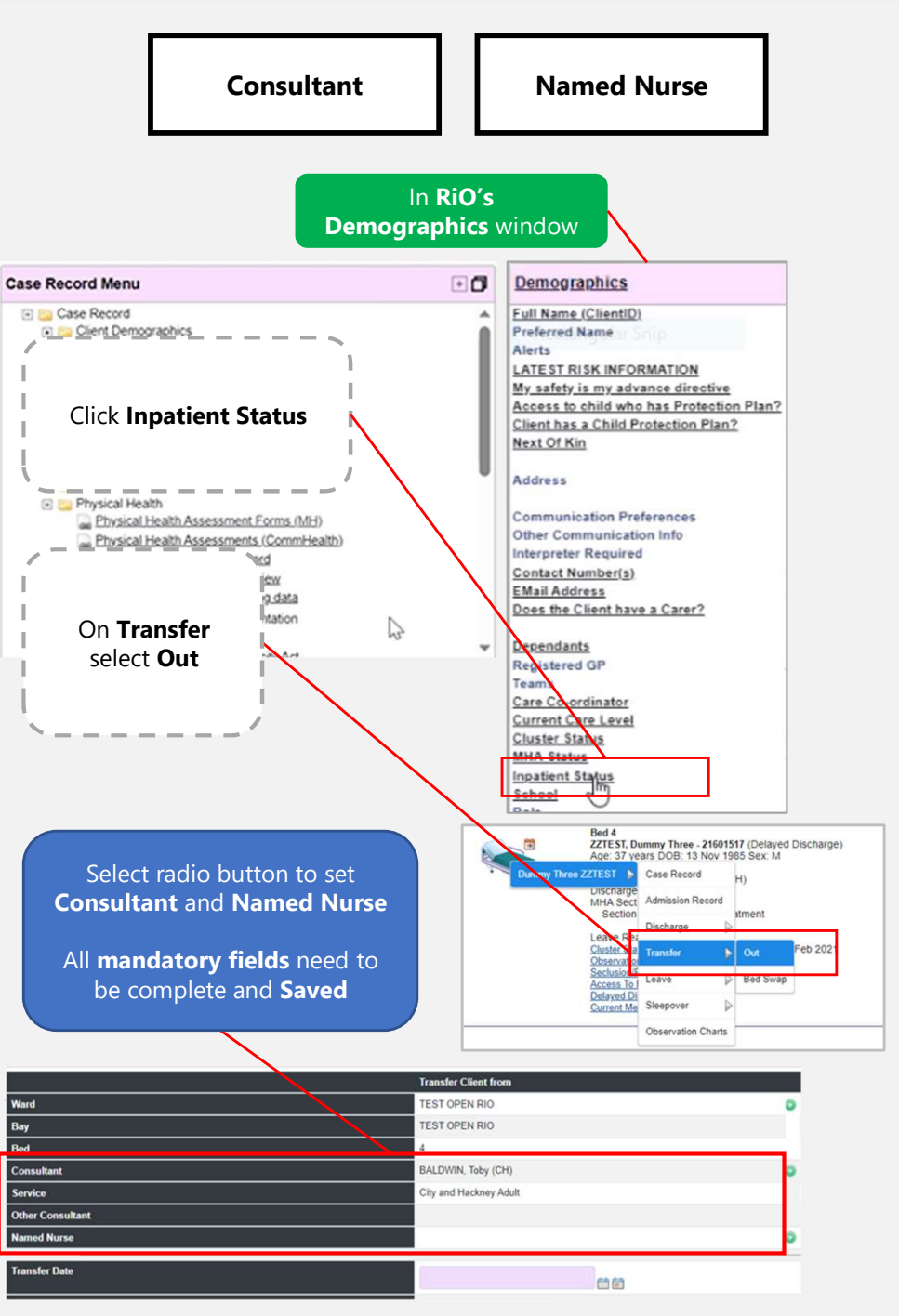

Care Plan

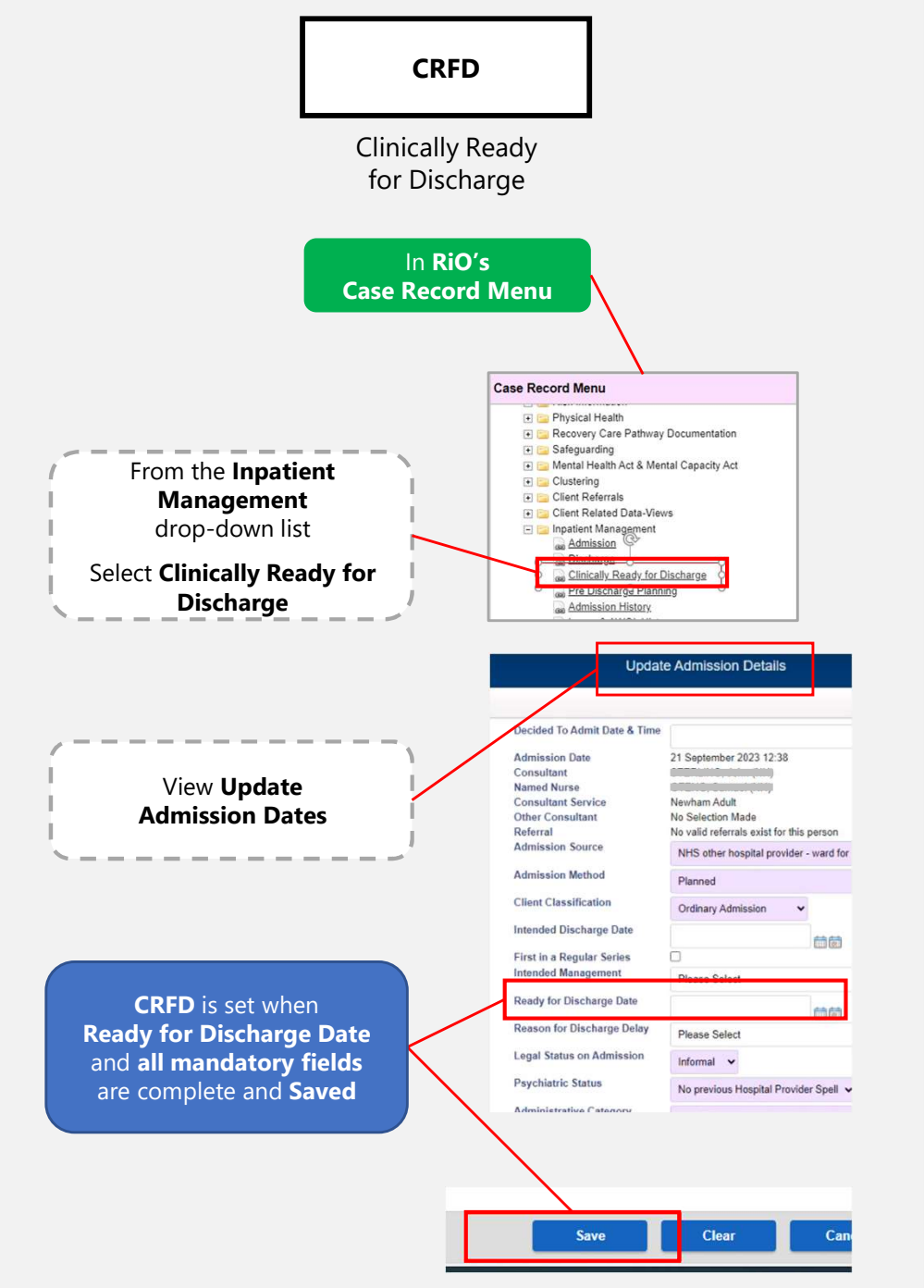

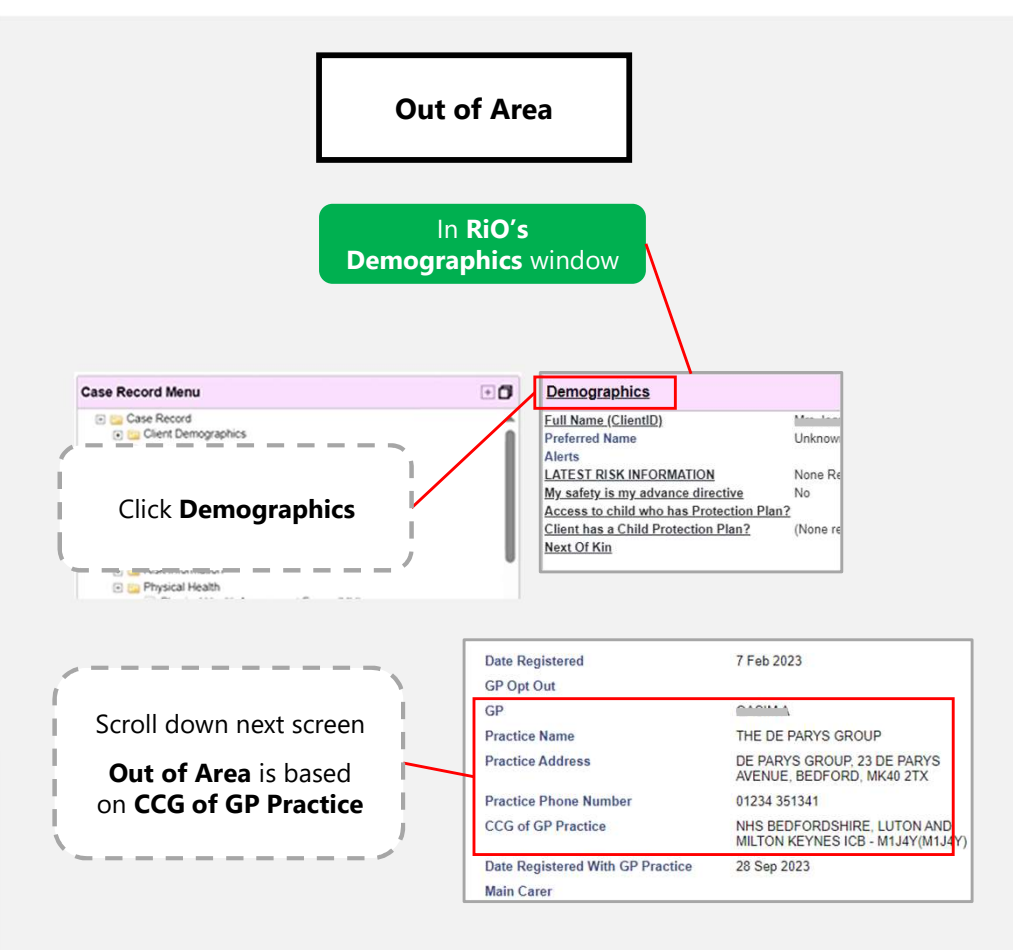

#### Locality

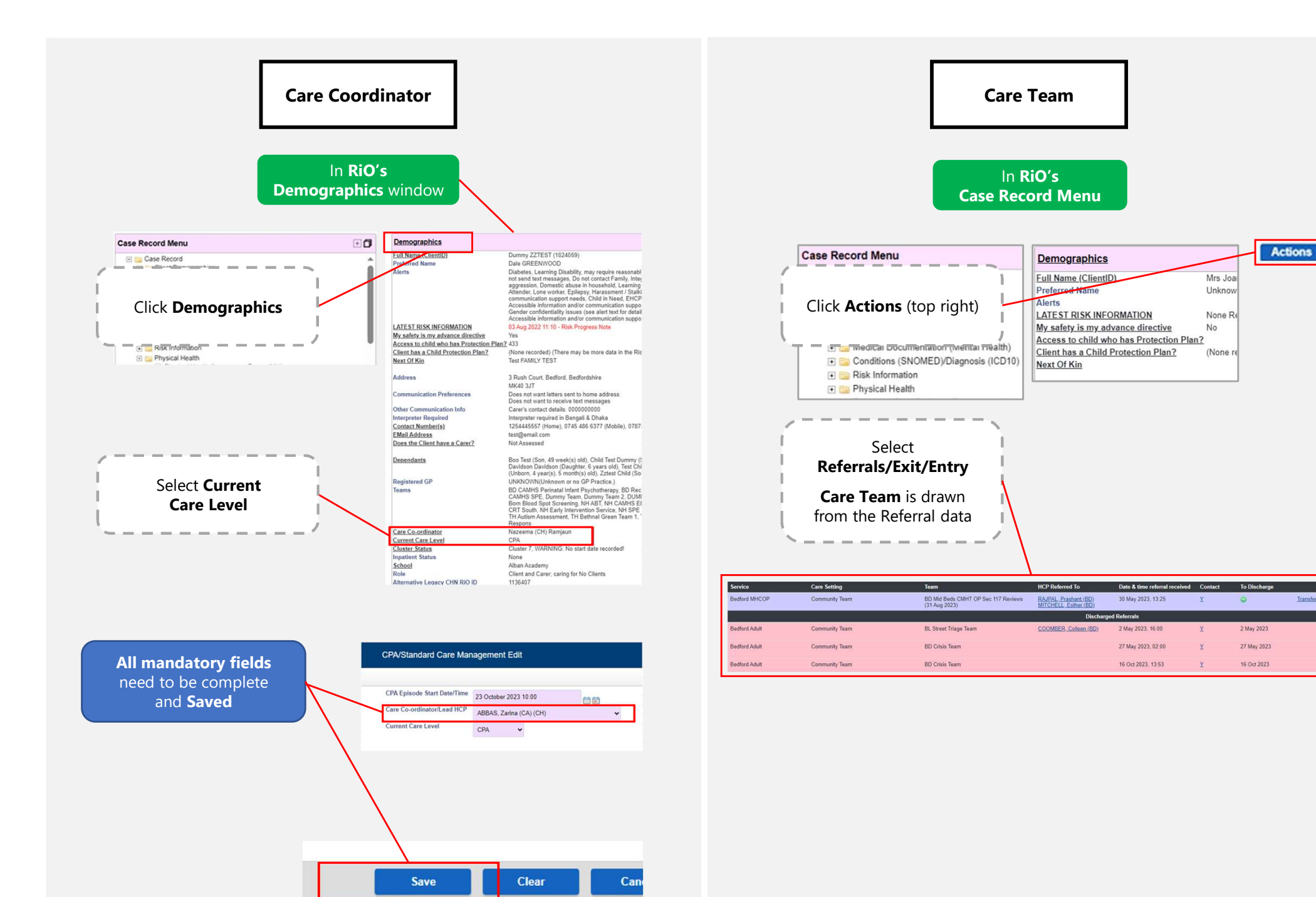

Locality (continued)

Transfer

# How to login

Power up the PC Power up the screen Check input and output connections Select correct HDMI source on screen

You will need:

Ward email

Password

Keyboard & Mouse

Then complete the following 8 stages

#### 1. Welcome Page

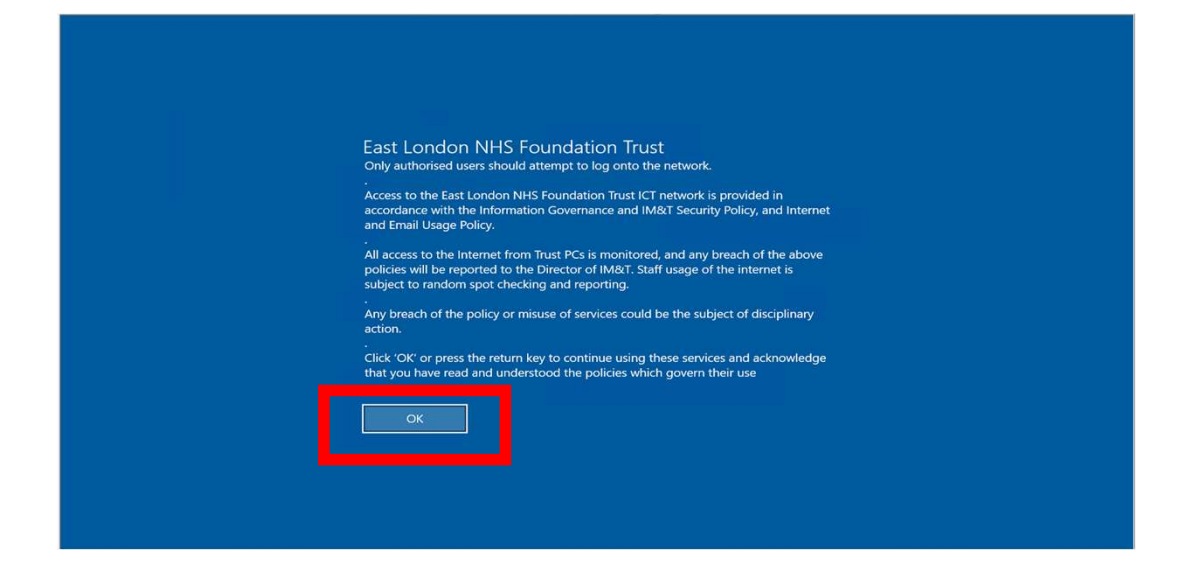

#### 2. Kiosk Login screen (automatic, so nothing to do)

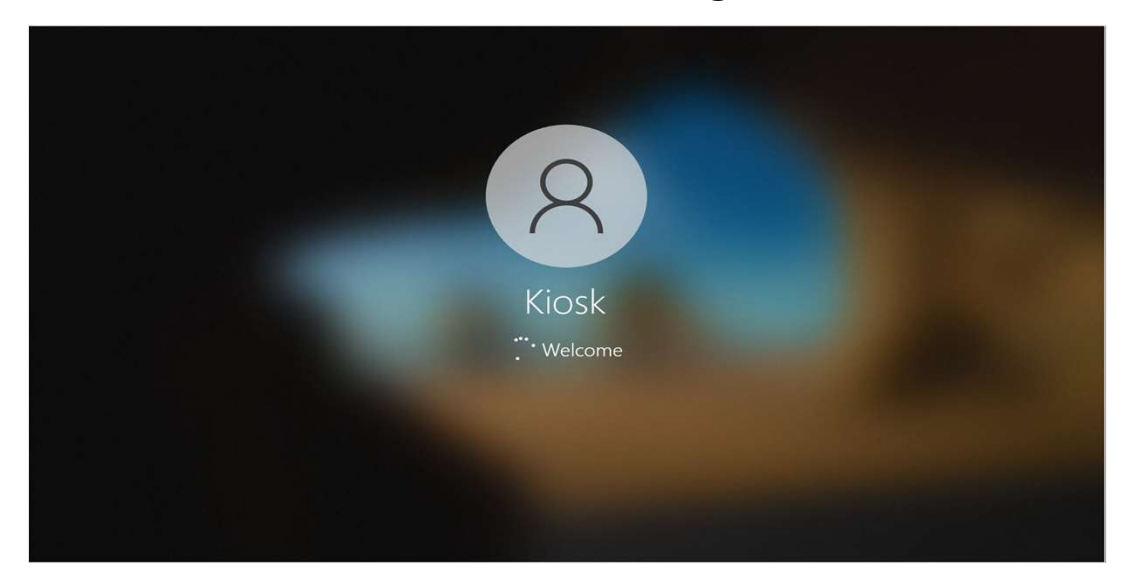

#### 3. Enter email address

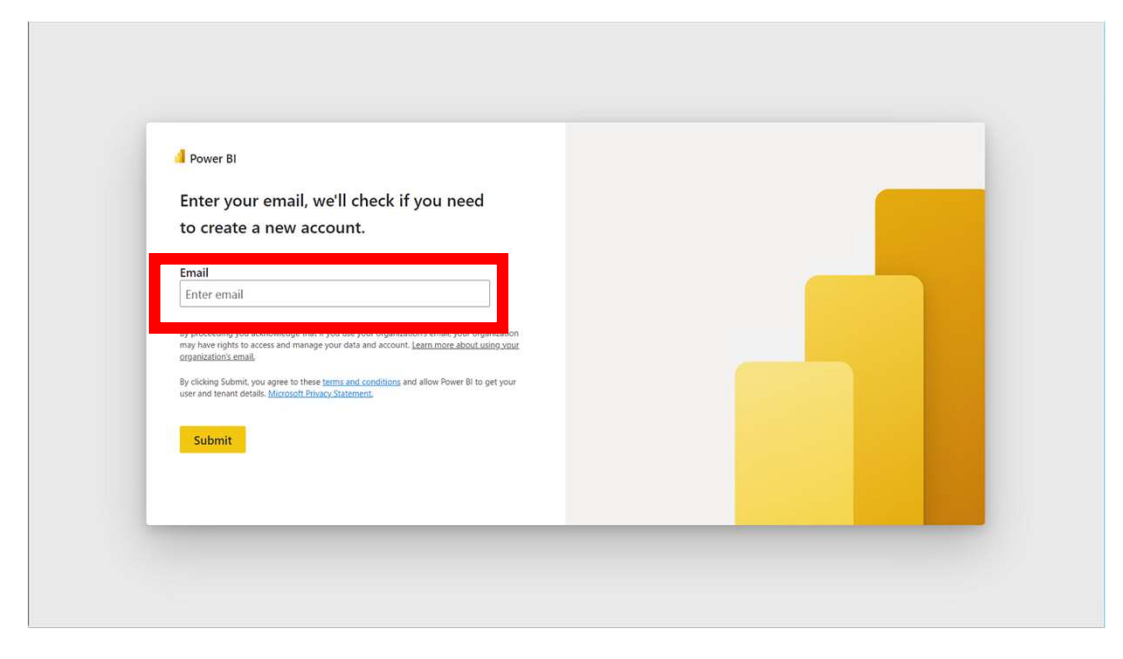

4. Enter password

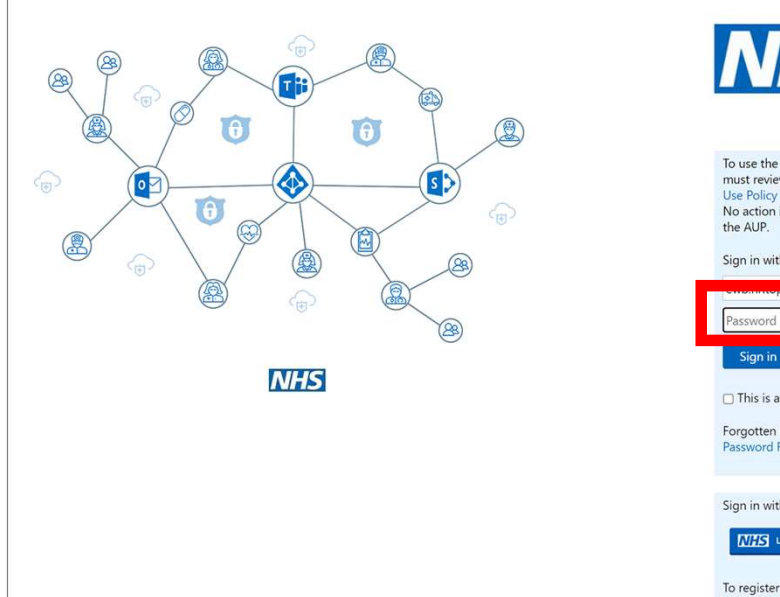

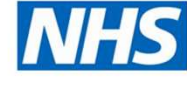

To use the NHSmail shared tenant services you must review and accept the NHSmail Acceptable Use Policy (AUP). No action is needed if you have already accepted the AUP.

Sign in with your NHSmail account

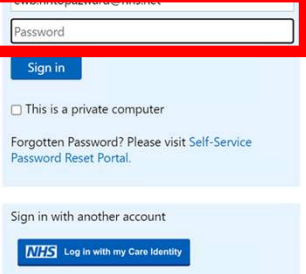

To register your NHS Care Identity (Smartcard)

### 5. Stay Signed in? YES!

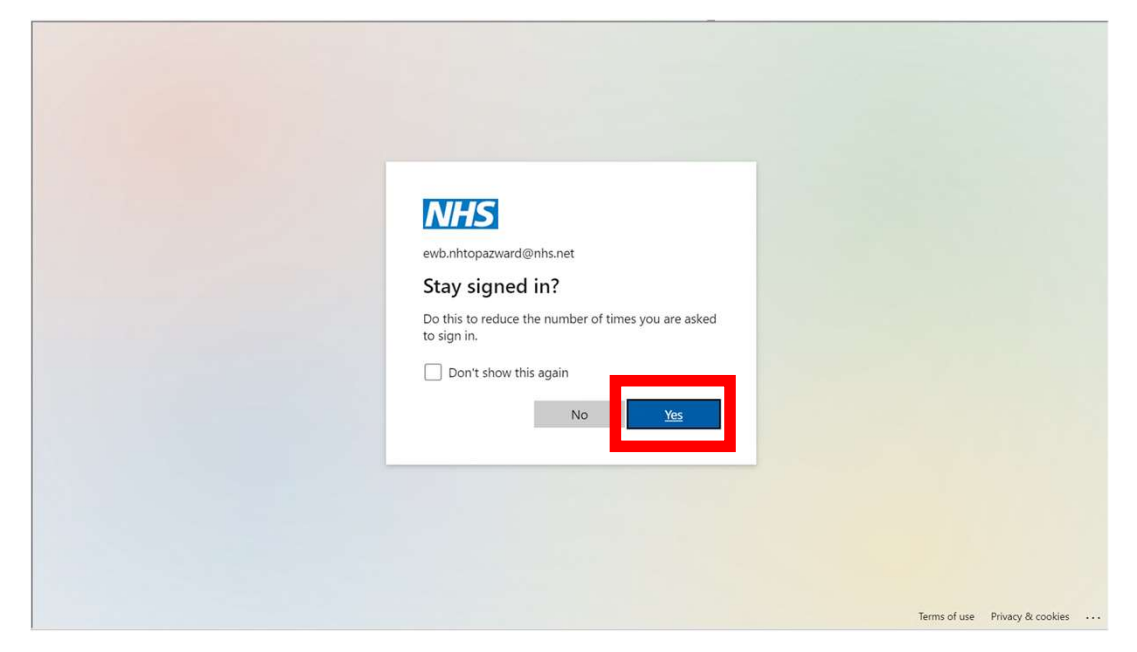

### 6. Inpatients landing page

| *                     | 🗅 File 🗡 🖻 Share 🗸           | l← Export    | <ul> <li>Of Chat in Teams</li> </ul> | Get insig       | hts …                     |                   | י א מ                      | ⊐ ~ C ·               |
|-----------------------|------------------------------|--------------|--------------------------------------|-----------------|---------------------------|-------------------|----------------------------|-----------------------|
| P                     | El                           |              |                                      |                 |                           |                   |                            | NH:                   |
| ET Adult MH Applytics | Flow                         |              |                                      |                 |                           |                   |                            | East Londo            |
|                       | Directorate                  | Ward         |                                      |                 |                           |                   |                            |                       |
|                       | Newham 🗸                     | NH Topaz War | a 🗸                                  |                 |                           |                   | Last Data Refres           | h 15/10/2023 23:59    |
| Ward TV               | Admissions                   |              |                                      |                 | > Length of Stay          | Current Innatient | Discharges                 |                       |
|                       | Humissions                   |              | / occupancy                          |                 | - Length of Stary         | current inputient | - Discharges               |                       |
| gh Level Summary      | Last 14 Days                 | 1            | M/F/Mixed Empty Beds                 | 0/0/0           | Average LOS<br>Median LOS | 79.5              | Last 14 Days               | 0                     |
| ji zere sanna y       | Involuntary Admissions       | 0            | Occupancy Exc/Inc Leave              | 100% / 112%     | CRFD Days                 | 370               | % Readmissions             |                       |
| ik View               | M/F/Unknown Curr Inp         | 19/0/0       | On ward/Leave/Awol                   | 17/2/0          | Total CRFD                | 5                 | 28days                     |                       |
|                       | Current Client Count by Tear | m Type       | Out of area admissions               |                 | Length of Stay Profile (  | No of Days)       | Discharged with Home T     | reatment Support      |
| rly Warning System    | CMHT Prim                    | ary HTT      | ELFT Patients outside                | e ELFT          |                           |                   |                            |                       |
| rectorate Level View  |                              |              | 1                                    |                 | 15-28 4                   |                   |                            |                       |
| rectorate cever view  |                              |              | Non ELFT patients admits             | ted to ELFT     | 29-42 3                   |                   | _50.0                      | )%                    |
| riation Across Teams  | 4                            | 3            | ELFT Patients in ELFT but outs       | ude directorate | 43-56 4                   |                   |                            |                       |
|                       | 10 EIS                       |              | 2                                    |                 | 70+                       | 6                 |                            |                       |
| ality                 | Number of Admissions (Last   | t 14 Days)   | Occupancy with or without le         | eave and        | Length of Stay by Top 5   | Consultants       | Number of Discharges       | (Last 14 Days)        |
| uity and Equality     | 1                            |              | 120%                                 | ts (OAP)        | Privacka                  | 50                | Total Discharges     Reade | nitted within 28 Days |
| uncy and Equality     |                              |              |                                      |                 | Kazuya L.                 | 360               | 2 2                        |                       |
| pulation Health       |                              |              | 100%                                 |                 | John Sterl                | 210               |                            |                       |
|                       | Oct 03                       |              | hd 22 Aug 22 0                       | Can 32 0 0 32   | William L                 | 185               |                            |                       |
| ople                  | Click for Last 14 W          | leeks        | -incl Leave -Fxcl Leave              | -Excl. OAP      | David Bal 117             |                   | Click for Last             | 14 Weeks              |
| lue ~                 |                              |              |                                      |                 |                           |                   |                            |                       |
| nue                   |                              |              |                                      |                 |                           |                   |                            |                       |

#### 7. Select Ward TV link

|                        |     |                            |             | Q Search                          |                 |                           |                   | L, 103 ⊥                  | ( ð                   |
|------------------------|-----|----------------------------|-------------|-----------------------------------|-----------------|---------------------------|-------------------|---------------------------|-----------------------|
|                        | «   | 🗅 File 🗸 🖻 Share           | ✓ I← Export | <ul> <li>Chat in Teams</li> </ul> | ♀ Get insig     | hts                       |                   | v Д v                     | o ~ c                 |
| P                      |     | Flow                       |             |                                   |                 |                           |                   |                           | East Lond             |
| FT Adult MH Analyti    | ics |                            |             |                                   |                 |                           |                   |                           | NHS Foundation 1      |
| ·····,                 |     | Directorate                | Ward        |                                   |                 |                           |                   |                           |                       |
| arly Warning System    | v   | Newham >>                  | NH Topaz Wa | rd 🗸                              |                 |                           |                   | Last Data Refre           | ah 15/10/2023 23:59   |
| lirectorate Level View |     | Admissions                 |             | -> Occupancy                      |                 | -> Length of Stay         | Current Inpatient | -> Discharges             |                       |
| rectorate Level view   |     | Last 14 Days               | 1           | M/F/Mixed Empty Beds              | 0/0/0           | Average LOS               | 79.5              | Last 14 Days              | 6                     |
| ariation Across Teams  | ~   | Unknown to Teams           | 0           | Beds Available Exc/Inc Leave      | 0/-2            | Median LOS                | 53.0              | Non-ELFT                  | 0                     |
|                        | 1.1 | Involuntary Admissions     | 0           | Occupancy Exc/Inc Leave           | 100% / 112%     | CRFD Days                 | 370               | % Readmissions            |                       |
| (uality                | ~   | M/F/Unknown Curr Inp       | 19/0/0      | On ward/Leave/Awol                | 17 / 2 / 0      | Total CRFD                | 5                 | 28days                    |                       |
|                        |     | Current Client Count by Te | am Type     | Out of area admissions            |                 | Length of Stay Profile (N | lo of Days)       | Discharged with Home 1    | reatment Support      |
| quity and Equality     | ×   | CMHT Pri                   | mary HTT    | ELFT Patients outside             | ELFT            | 0.14                      |                   |                           |                       |
| equilation Lieslth     |     |                            |             | 1                                 |                 | 15-28                     |                   |                           | 0.07                  |
| opulation riealth      |     |                            |             | Non ELFT patients admitt          | ed to ELFT      | 29-42 3                   |                   | _50.0                     | <b>J%</b> _           |
| eople                  | ~   | 4                          | 3           | ELET Patients in ELET but outs    | ide directorate | 43-56 4                   |                   |                           |                       |
|                        |     | 10 EIS                     |             | 2                                 |                 | 70+                       | 6                 |                           |                       |
| alue                   | ~   | Number of Admissions (La   | st 14 Days) | Occupancy with or without le      | ave and         | Length of Stay by Top 5   | Consultants       | Number of Discharges      | (Last 14 Days)        |
|                        |     |                            |             | excluding Out of Area Patient     | ts (OAP)        |                           |                   | • Total Discharges • Read | mitted within 28 Days |
| etail Listings         | ~   |                            |             | 12076                             | -               | Priyanka                  | 59                | 2 2                       |                       |
| Anna anna 1 Bhanna a   |     |                            |             |                                   |                 | Kazuya I                  | 360               |                           | _                     |
| reasure Library        | - i |                            |             | 100%                              | -               | John Sterl.               | 210               | 1                         | 1                     |
| Vard TV View           |     | Oct 03                     |             | Jul-23 Aug-23 S                   | ep-23 Oct-23    | David Rai                 | 69.               | Oct 04                    | Oct 11                |
|                        |     | Click for Last 141         | Weeks       | -Incl. Leave -Excl. Leave         | -Escl. OAP      |                           |                   | Click for Last            | 14 Weeks              |
| se Leave us a reeuback |     |                            |             |                                   |                 |                           |                   |                           |                       |
|                        |     |                            |             |                                   |                 |                           |                   |                           |                       |

### 8. Select Ward and Fullscreen view

|                        | «      | 🗅 File 🗸                 | 🖻 Share           | ~  ←     | Export                                     | ~ <b>1</b> 36 (      | hat in T          | ams     | QG               | et insi          | ahts             |                      |                      |                |                         |                                     |                          | ۵ v           | <b>•</b> •    | c ,                      |
|------------------------|--------|--------------------------|-------------------|----------|--------------------------------------------|----------------------|-------------------|---------|------------------|------------------|------------------|----------------------|----------------------|----------------|-------------------------|-------------------------------------|--------------------------|---------------|---------------|--------------------------|
| P                      |        | NH Тора                  | az Ward           |          |                                            |                      |                   |         |                  |                  | 5                |                      |                      |                | ≣-                      | 16                                  | ∠ <sup>*</sup> Full sc   | reen          |               | East Londor              |
| LFT Adult MH Analyti   | cs     | 17<br>Service users on v | ward              | 8        | 2<br>Service U                             | sers on Leave        |                   | ⊕       | 0<br>AWOL        |                  |                  | 1.1                  | $\triangle$          | 100<br>Risk As | )%<br>seesed            |                                     | □ Fit to p<br>□ Fit to p | oage<br>width |               |                          |
| arly Warning System    | ~      | Service user             |                   |          |                                            | MHA                  |                   |         | Assess           | ment             |                  |                      |                      |                | Care Plan               |                                     | D. Astural               | -             |               |                          |
|                        |        | Name                     | Rio ID Ad         | e Statu: | Los                                        | MHA Section<br>Start | Section<br>Expiry | Rights  | Consent<br>Admit | Consent<br>Treat | Clin Ass<br>Form | Risk<br>Assess       | Lifestyle            | VTE E          | Dialog+ on<br>Admission | Consultant 6                        | D Actual                 | size          |               | Care Team                |
| Pirectorate Level View | Ý      | 1                        |                   |          |                                            |                      | 4                 | 3<br>24 |                  |                  |                  | 13/09/23<br>27/10/22 | 16/09/23<br>22/05/23 |                |                         | Priyanka Tha<br>Kazuya Iwata        | High-cont                | rast color    | s >           | NH CRT Nor<br>NH CRT Sou |
| ariation Across Teams  | $\sim$ | 1                        |                   |          | 1.1.202                                    |                      | 4                 | 16      |                  |                  |                  | 19/03/23             | 23/06/23             |                |                         | Priyanka Tharian                    | Wilhemin                 | Υ.            | Mima Lu       | NH CRT Nor.              |
|                        |        |                          |                   |          | 77. S. S. S. S. S. S. S. S. S. S. S. S. S. | 120520               | 4                 | 5       |                  |                  |                  | 07/09/23             | 09/09/23             |                |                         | William Loveday<br>Privanka Thariar | Ataisi Ene               |               |               | NH Mental                |
| uality                 | ~      | 1                        |                   | in the   | 1931 - 1932<br>1932                        | e 10.05%%            | 3                 | 2       |                  |                  |                  | 28/09/23             | 01/10/23             |                |                         | William Loveda                      | Nadia Um                 |               |               | NH CRT Nor               |
|                        |        | 1                        |                   |          |                                            |                      | 4                 | 10      |                  |                  |                  | 27/06/23             | 30/06/23             |                |                         | John Sterling                       | Gifty Obe                | 81            | Caroline O.   | NH CRT Nor               |
| quity and Equality     | ~      | 1                        |                   |          |                                            |                      | 4                 | 6       |                  |                  |                  | 10/09/23             | 16/09/23             |                |                         | John Babalola                       | Nadia Um                 | 25            |               |                          |
| quity and Equality     |        | 1                        | on and the second |          | 924 - 1046                                 | S 18436              | 1                 | 9       |                  |                  |                  | 05/06/23             | 10/08/23             |                |                         | Priyanka Tharian                    | Rosemary                 |               | Brian Cho     | NH Early Int             |
|                        |        | -                        | 0.000             |          |                                            |                      | 3                 | 1       |                  |                  |                  | 01/10/23             | 01/10/23             |                |                         | William Loveday                     | Success N                |               | Dairy Cha     | NH CRT Nor               |
| opulation Health       | ~      | 1                        |                   |          |                                            |                      |                   | 0       |                  |                  |                  | 21/06/23             | 20/08/25             |                |                         | Lavid Sacile                        | Raji Olagu               |               | A films to    | NH CRT MAR               |
|                        |        |                          |                   |          | 19 23                                      | -                    | Local Date        | 1       |                  |                  |                  | 04/10/23             | 07/10/23             |                |                         | William Loundar                     | Rail Olaru               |               | Willing Labor | 1411 6411 1464           |
| eople                  | ~      | 3                        |                   |          | 20 20.0                                    | S 13.22A             |                   | 2       |                  |                  |                  | 10/00/23             | 23/09/23             |                |                         | John Sterling                       | Survey N                 |               |               | Niel Mental              |
| copie                  |        | 1                        |                   |          | <u>91</u> 92.                              | 5 (A)H-1             | 4                 | 4       |                  |                  |                  | 25/08/23             | 27/08/23             |                |                         | Privanka Tharian                    | Raii Olagu               |               | Caroline O.   | NH CRT Nor               |
|                        |        | a second second          | 10001/2010        |          | 31 - And                                   |                      | 4                 | 7       |                  |                  |                  | 11/07/23             | 25/09/23             |                |                         | William Loveday                     | Rosemany                 |               |               |                          |
| alue                   | ~      | 1                        |                   |          | 100                                        | 2 1007400            |                   |         |                  |                  |                  | 16/08/23             | 25/09/23             |                |                         | David Baillie                       | Rosemary                 | 25            |               |                          |
|                        |        | 1                        | 110000-01         |          | 12/20                                      |                      |                   |         |                  |                  |                  | 04/05/23             | 04/05/23             |                |                         | Priyanka Tharian                    | Wilhemin                 | 39            |               |                          |
| Notail Listings        | -      | 1                        |                   |          |                                            |                      | 4                 | 4       |                  |                  |                  | 24/08/23             | 07/09/23             |                |                         | John Sterling                       | Monisola                 |               |               | NH Mental                |
| retail Listings        |        |                          |                   |          |                                            |                      |                   |         |                  |                  |                  |                      |                      |                |                         |                                     |                          |               |               |                          |
|                        |        |                          |                   |          |                                            |                      |                   |         |                  |                  |                  |                      |                      |                |                         |                                     |                          |               |               |                          |
| Aeasure Library        | ~      |                          |                   |          |                                            |                      |                   |         |                  |                  |                  |                      |                      |                |                         |                                     |                          |               |               |                          |
|                        | _      |                          |                   |          |                                            |                      |                   |         |                  |                  |                  |                      |                      |                |                         |                                     |                          |               |               |                          |
| Mand TV/ Minut         |        |                          |                   |          |                                            |                      |                   |         |                  |                  |                  |                      |                      |                |                         |                                     |                          |               |               |                          |
| vard i v view          |        |                          |                   |          |                                            |                      |                   |         |                  |                  |                  |                      |                      |                |                         |                                     |                          |               |               |                          |
|                        |        |                          |                   |          |                                            |                      |                   |         |                  |                  |                  |                      |                      |                |                         |                                     |                          |               |               |                          |

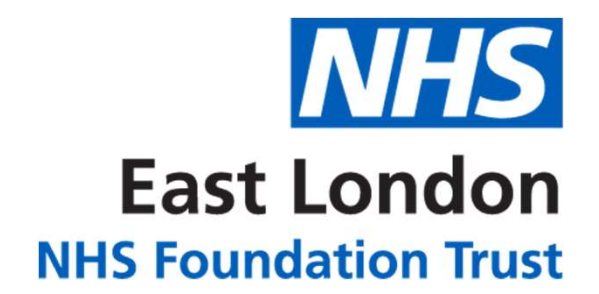

### For Ward Screen Support Contact

# elft.analytics@nhs.net

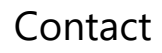